# **EMG Ethernet Modbus Gateway User Manual**

*Rev 2.2* 07/2010

## **CONTENTS**

### **1. Introduction**

- 1.1. General Features
- 1.2 Installing the Drivers

## 2. Configuration

- 2.1 Main Device Parameters
  - 2.1.1 RS485 Serial Communication Parameters
    - 2.1.1.1 Baud Rate
    - 2.1.1.2 Data Bit
    - 2.1.1.3 Stop Bit
    - 2.1.1.4 Parity Bit
    - 2.1.1.5 Time-Out
    - 2.1.1.6 Delay
  - 2.1.2 Network Parameters
    - 2.1.2.1 Connection Settings
    - 2.1.2.2 DHCP
    - 2.1.2.3 WEB Access
    - 2.1.2.4 WEB Port
    - 2.1.2.5 Log-in Timeout
    - 2.1.2.6 Server IP
    - 2.1.2.7 IP Address
    - 2.1.2.8 Subnet Mask
    - 2.1.2.9 Default Gateway
    - 2.1.2.10 MODBUS/TCP Port
    - 2.1.2.11 Link
  - 2.1.3 Operating Modes (MODBUS/TCP /Tunnel Mode)
    - 2.1.3.1 MODBUS/TCP Packet Structure
    - 2.1.3.2 Tunnel Mode Packet Structure
  - 2.1.4 Configuration example for communicating over ADSL modem
- 2.1 Reading/Changing the Configuration using the USB interface
- 2.2 Security settings
- 2.3 Reading/Changing the Configuration using the WEB interface

## 3. Firmware Updates

## 4. Appendices

Appendix A Differences between EMG model devices Appendix B Query Interval and TCP Time-Out

## **1.Introduction**

## 1.1 General Features

ENTES EMG family series MODBUS Gateway is a MODBUS/TCP protocol converter that lets the users control their devices remotely through serial connection via the RS-485 protocol using TCP/IP protocol over the existing internet/intranet infrastructure. While it is possible to monitor from one place with EMG-10, it is possible to monitor from 4 different places with EMG-02 and EMG-12.

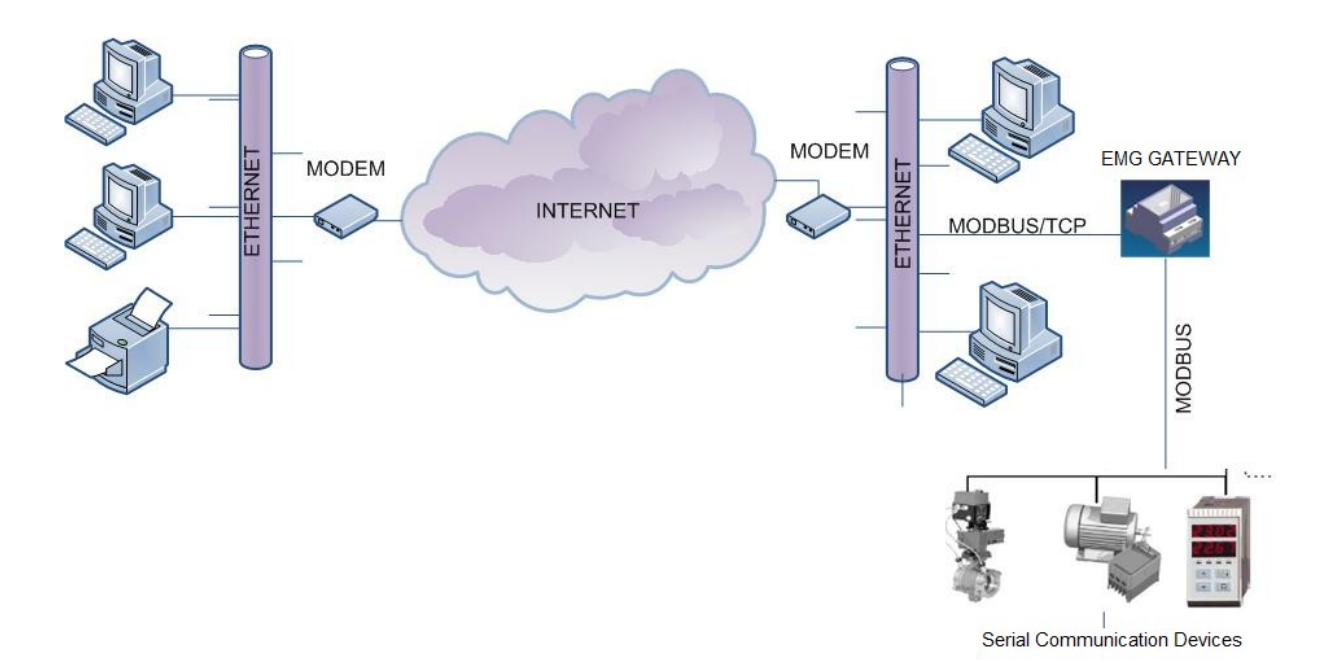

## Technical Data :

| Category                  | Description                                                |
|---------------------------|------------------------------------------------------------|
| Network Protocols         | TCP/IP, ARP, ICMP, HTTP, ModbusTCP                         |
| Serial Ports              | RS485 for Communication, USB Port for Configuration        |
| <b>Operating Modes</b>    | ModbusTCP/RTU and Modbus Tunnel                            |
| Network Interface         | 10/100 Mbps auto-negotiation                               |
| Sorial Communication      | Data Bits : 5-6-7-8 data bit                               |
| Serial Communication      | Stop Bit: 1-1.5-2 characters                               |
| Formats                   | Parity: Even-Odd-None                                      |
| Serial Interface          | 300-115200 bps                                             |
| Power Supply              | 9-24V AC - 9-30V DC or from USB port(~75 mA)               |
|                           | RS485 port: 500V                                           |
| Insulation and Protoction | Ethernet port: 1500V                                       |
| insulation and Frotection | 15KV ESD protection on USB port                            |
|                           | 10/1000 us (600W) transient pulse protection on RS485 port |

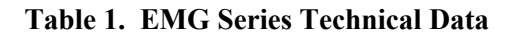

## **1.2 Installing the drivers**

Since the EMG series devices communicate through the computer USB port, the drivers which come with the bundled CD must be installed to the computer before using the device.

To install the drivers;

- Connect the EMG series device to the computers through the USB port of computer. The POWER LED on the device should turn on and the computer will recognize the device automatically.
- 2. To locate the driver files manually, select "Install from a list or specific location" option and click on "Next".

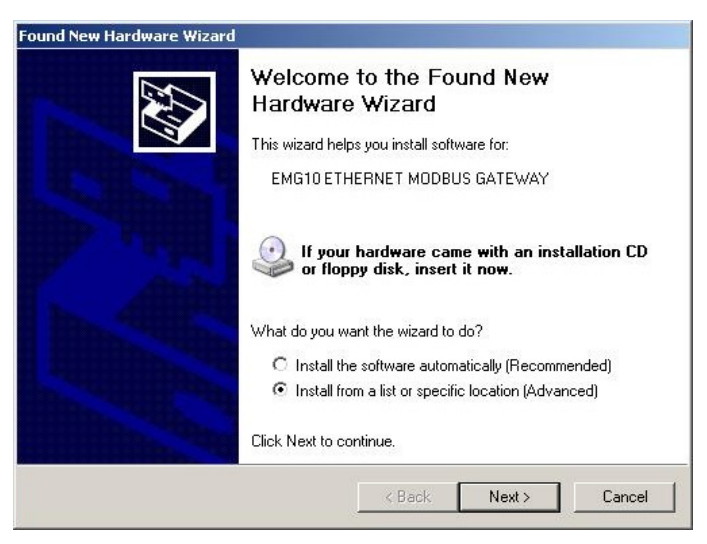

3. On the next window, specify the location of the drivers and click on "Next".

|                                     | stallation options.                                    |                               | E ST                 |
|-------------------------------------|--------------------------------------------------------|-------------------------------|----------------------|
| C Search for the best driver in the | se locations.                                          |                               |                      |
| Use the check boxes below to lin    | nit or expand the default<br>best driver found will be | t search, whic<br>e installed | h includes local     |
| Search removable media              | (floppy, CD-BOM, )                                     |                               |                      |
| Include this location in the        | search:                                                |                               |                      |
| Z:\enu\drivers\win9x_me             | - An an an an                                          |                               | Browse               |
| On't search. I will choose the d    | river to install.                                      |                               |                      |
| Choose this option to select the o  | device driver from a list.                             | Windows do                    | es not guarantee tha |
| the driver you choose will be the   | best match for your hard                               | dware.                        |                      |
|                                     |                                                        |                               |                      |
|                                     |                                                        |                               | 20104                |
|                                     |                                                        | -                             |                      |

- 4. Click on "Continue" on the next window
- 5. The system will copy the necessary files to the computer.

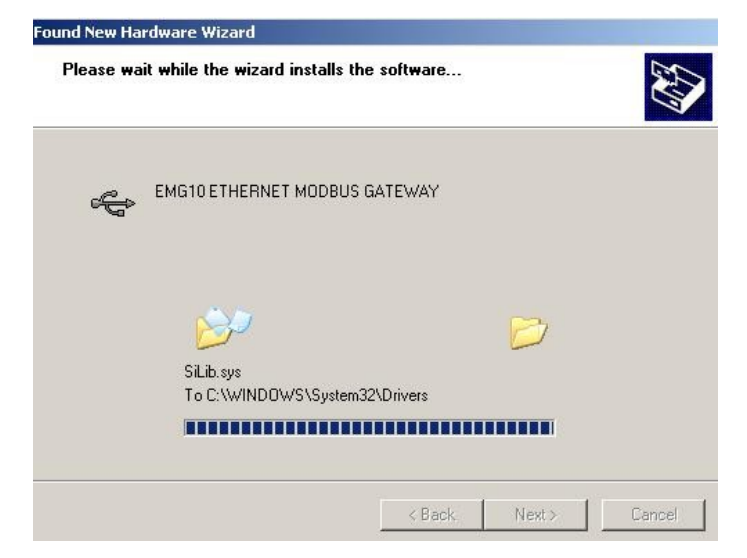

6. Copying progress is finished and the EMG Series device is now ready to use.

| Found New Hardware Wizard |                                                                                                    |
|---------------------------|----------------------------------------------------------------------------------------------------|
|                           | Completing the Found New<br>Hardware Wizard<br>The wizard has finished installing the software for:<br>EMG10 ETHERNET MODBUS GATEWAY |
|                           | Click Finish to close the wizard.                                                                                                    |
|                           | < Back Finish Cancel                                                                                                    |

7. After the installation is completed, the device can be seen using these steps:
 My Computer → Control Panel → System → Device Manager → Universal Serial Bus Controller

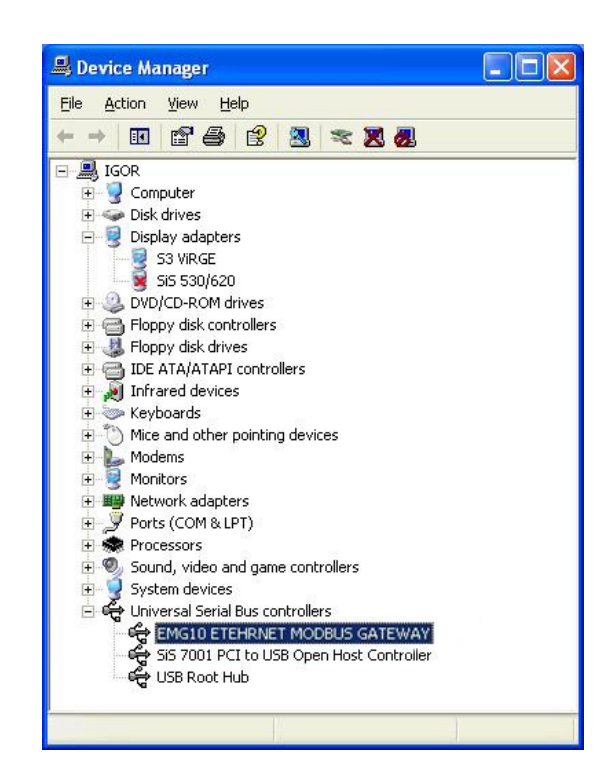

## 2. Configuration

## 2.1 Main Device Parameters

In order for the device to function properly, both the RS-485 serial communication parameters and the network parameters have to be configured correctly. Incorrect or incomplete configuration of these parameters can degrade the system performance and even disrupt the existing network infrastructure.

| Network S              | Settings       | Serial Po | rt Settings |
|------------------------|----------------|-----------|-------------|
| Connection<br>Setting  | Server         | Baud Rate | 9600        |
| DHCP                   | Off            | Data Bit  | 8           |
| WEB Access             | Off            | Stop Bit  | 1           |
| Log-in Timeout         | 120000 ms      | Parity    | None        |
| Link                   | Auto           | Timeout   | 2000 ms     |
| IP Address             | 192.168.2 240  | Delay     | 50 ms       |
| <b>Gateway Address</b> | 192.168.2.1    |           |             |
| Subnet Mask            | 255.255.255.0  |           |             |
| Port                   | 502            |           |             |
| <b>Operating Mode</b>  | MODBUS/TC<br>P |           |             |

 Table 2. EMG Factory Default Values

#### 2.1.1 RS485 Serial Communication Parameters

EMG Series device uses these parameters along with other units to which the device is serially connected. For high performance communication, all the device parameters over an RS-485 network must be configured the same.

#### 2.1.1.1 Baud Rate

Defines the communication speed of the device. Supported rates are: 1200,

2400, 4800, 9600, 19200, 38400, 57600, 115200 bps.

#### 2.1.1.2 Data Bit

Defines the data packet size. Supported bit values are: 5, 6, 7, 8.

#### 2.1.1.3 Stop Bit

Stop bits come after the data and parity bits in serial communication protocols and indicate that the data packet has ended. Supported stop bit values are: 1, 1.5, 2.

#### 2.1.1.4 Parity Bit

Parity bits are used to verify the data packets. Supported values are: Even, Odd, None

#### 2.1.1.5 Time-Out

Time-out defines how much time the EMG Series device will wait for a response from the queried unit.

#### 2.1.1.6 Delay (for EMG02 and EMG12)

When monitoring from more than one place is in effect, this value defines the wait time for the response of queries to be sent to each connected device. This time value may differ according to the device attributes.

#### **2.1.2 Network Parameters**

The settings in this section are related to the communication of the ENTES EMG Series device over the internet/intranet infrastructure.

#### 2.1.2.1 Connection Settings

EMG Series device can work in both server or client mode. If you want to establish a remote connection to the EMG Series device, select the "*Listens for connection requests*" option. If you want the EMG Series device to connect to the server and operate as a client, select the "*Connects to remote server*" option.

#### 2.1.2.2 DHCP

If you want the device to obtain the IP address from the DHCP server, activate this option. It is recommended to use this option only when the EMG Series device is operating in client mode.

#### 2.1.2.3 WEB Access

If you want the configuration of the device settings from the WEB interface, activate this option.

#### 2.1.2.4 WEB Port

You can configure the port which will be used for WEB access from here.

#### 2.1.2.5 Log-in Time-out

When this set time passes after the WEB interface is closed without clicking on "Exit" button on the interface page, the previous log-in information will be reset and the user will be asked to enter the necessary information again.

#### 2.1.2.6 Server IP

This option is only active when the EMG Series device is configured as client and defines the server IP address to which the device will be connecting. If the device fails to connect to the server, it will try to reconnect to the server in 1 minute intervals. After the device connects to the server, it sends its MAC address to the server to identify itself.

#### 2.1.2.7 IP Address

It is for identifying the EMG Series device on the network. Each device on the LAN must have a different IP address. If the device receives its address from DHCP server, the IP address which is received from the DHCP server will be shown in this area.

#### 2.1.2.8 Subnet Mask

This number defines in which subnet the IP address is. If the device receives its address from DHCP server, the IP address which is received from the DHCP server will be shown in this area.

#### 2.1.2.9 Default Gateway

This address enables the EMG Series device to access to WAN over a modem or a router. If the device receives its address from DHCP server, the IP address which is received from the DHCP server will be shown in this area.

#### 2.1.2.10 MODBUS/TCP Port

Applications which use the TCP/IP protocol while communicating over the internet require a preassigned port number. Some of these port number may already be appointed to other processes. For example, port 80 is reserved for HTTP and port 23 is reserved for TELNET. For MODBUS/TCP protocol, this port number is assigned as 502. It isn't mandatory for the MODBUS/TCP applications to communicate using this port but the software applications must support this port too.

#### 2.1.2.11 Link

Select the link mode according to the network configuration to which the EMG Series device will be connected.

### 2.1.3 Operating Modes

EMG Software is able to communicate over TCP protocol using two operating modes. The packet structures and communication is explained next.

#### 2.1.3.1 MODBUS/TCP Packet Structure

MODBUS/TCP protocol is a revised version of the existing MODBUS protocol to enable communication over the internet. The MODBUS protocol which is used in serial communication applications has a packet structure as shown in Figure 1.

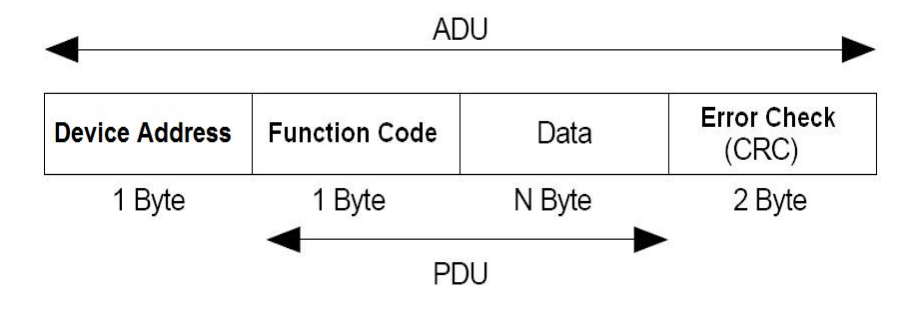

Figure 1. Modbus Packet Structure

"Device Address" defines the address of the device on the network to which the received queries will be sent. This address must be different for each device on the RS-485/232 network. "Function Code" is one of the function codes defined in the MODBUS standard. "Data" is the data block which contains the information requested from the device or sent by the device. "Error Check (CRC)" defines the 16 bit long CRC information which is used to verify the data integrity.

Some additions to the MODBUS protocol have been made according to the network structure in the MODBUS/TCP protocol. An example of a MODBUS/TCP data packet is given in Figure 2. As you can see, there is an MBAP header in the packet structure. The explanations of the data blocks are given in Figure 2.

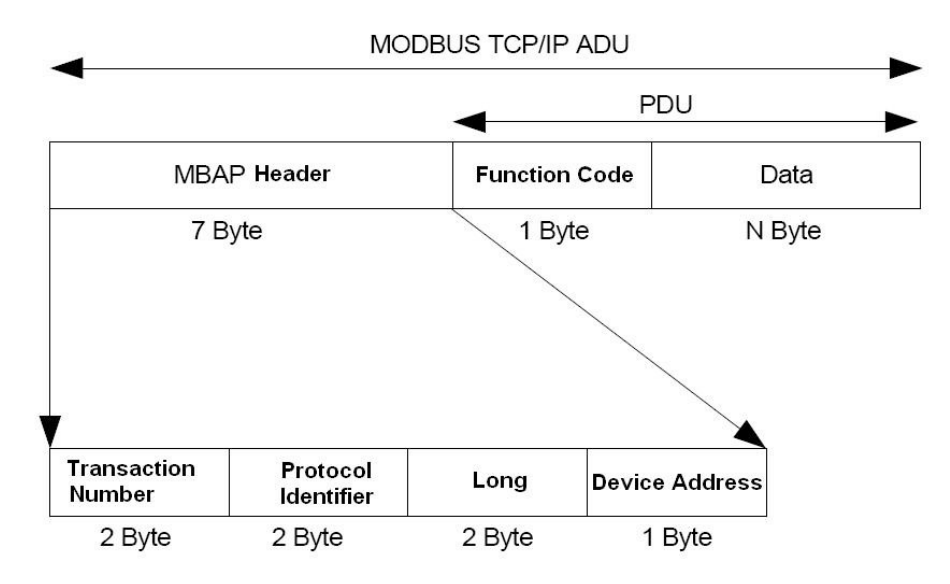

Figure 2. Modbus Packet Structure

#### **Query Number**

MODBUS protocol is a request/response based protocol. It means that which response belongs to which request is already defined when the first request is created. The information requested by the client in the Nth packet is sent as the Nth response packet by the server. Let's imagine a scenario like below to comprehend the importance of the query number for the communication over the internet.

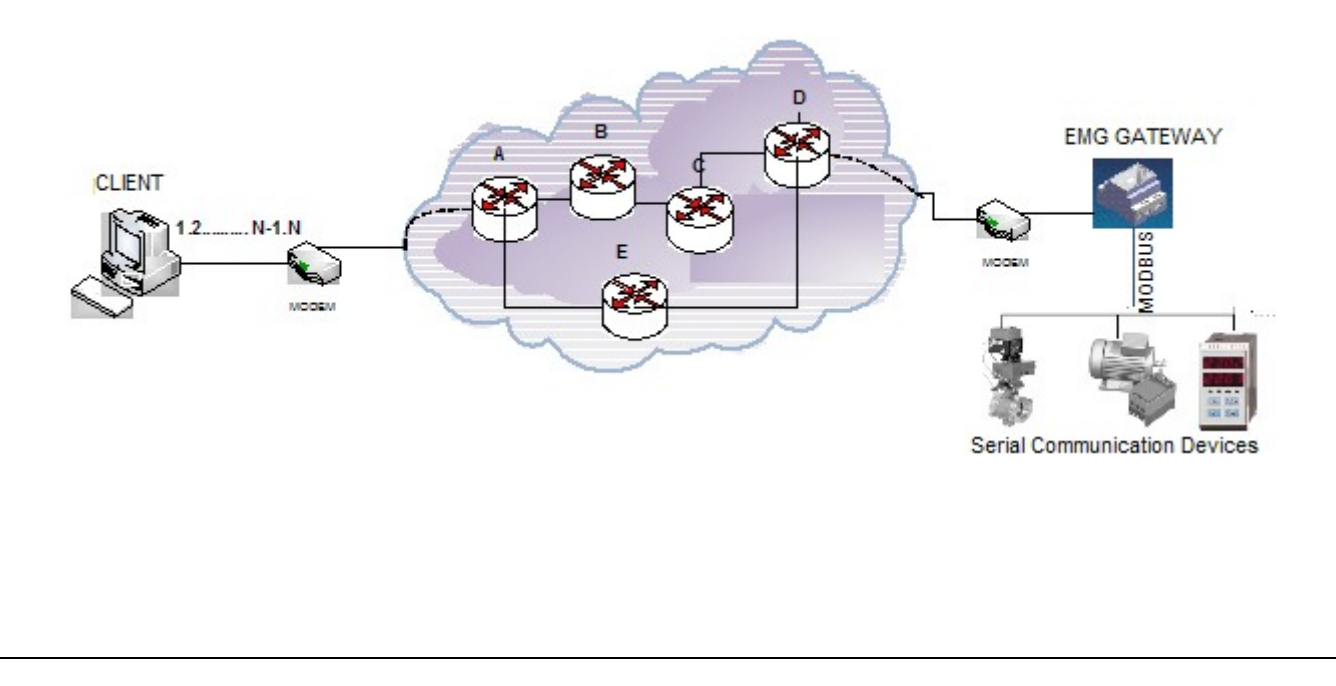

In this scenario, let's imagine that the client produced (N-1)th and Nth request packets one after another and sent those to the gateway over the internet. Although the destination IP address of both packets is the same, these packets may follow different paths to their destinations(For example, (N-1)th packet may follow the A-B-C-D path and Nth packet may follow the A-E-D path). As a result, Nth packet may arrive the destination before (N-1)th packet arrives. If there aren't any numbers which indicate the query order, the gateway will relay the requests to the serial channel and relay back the responses back to the client in the order that they arrived in. But the (N-1)th response sent to the client by the gateway is actually the response for the Nth request.

To prevent this kind of confusion while communicating over the internet, a number to define the order of the requests is added into the MODBUS/TCP packet. This number is created by the client and increased for every new request. After the gateway receives and processes the requests in the order that they arrive in, it sends them back in the same order. This way, the client detects which response belongs to which request.

#### **Protocol Identifier**

It is the 16 bit long number that defines to which protocol the packet belongs. For MODBUS/TCP, this number is set as "0".

#### **Packet Length**

It is the length of the following data.

#### **Data Address**

It is the MODBUS address of the serial connected device to which the request will be sent. As seen from the packet structures above, MODBUS/TCP packet doesn't have CRC information. The error control occurs within the TCP protocol itself.

#### 2.1.3.2 Tunnel Mode Packet Structure

In Tunnel Mode Operation mode, the MBAP header isn't added to the packet. The request/response packets are transmitted embedded in the TCP packet and the CRC information is transmitted along the data block embedded in the TCP packet.

| TCP Header | Modbus Data | CRC |
|------------|-------------|-----|

#### Figure 3. Tunnel Mod Packet Structure

Note: Tunnel mode feature isn't available in the EMG-02 model.

#### 2.1.4 Configuration example for communicating over ADSL modem

In the example below, an application which shows how you can access your devices which are connected to a remote network using EMG Ethernet-MODBUS Gateway is given. The program in this example runs on a computer with an IP address of *192.168.2.12* and the EMG Series device is placed on the remote network under the sub-net with an IP address of *88.247.188.31*. To enable to access to MODBUS Gateway from the remote network, necessary routing configurations on the modem to which the gateway is connected must be made. Furthermore, the default gateway address on the EMG Series device must be entered as the LAN address of the installed ADSL modem, which is *192.168.2.1*.

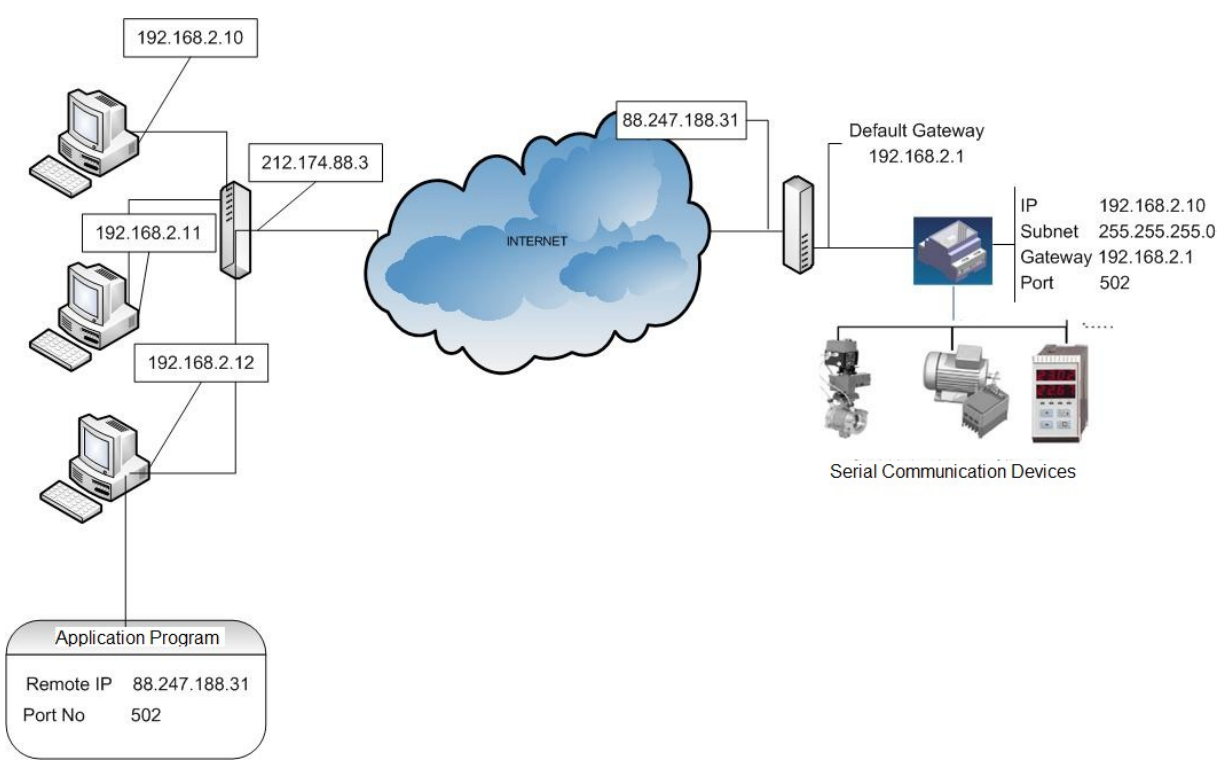

The model of the ADSL modem used in this application is AirTies RT111 ADSL2+4. Many modems available on the market are configured using a WEB interface. To change the configuration of your modem, enter the IP address of your modem(*88.247.188.31* in this example) to the address bar of your preferred browser. You will be greeted with the Main Menu.

| Dosya Düzen Görünüm Sik        | Kullanılarlar <u>A</u> raçlar Yardım |                                                                                                    |                                                                                                    |                                   |
|--------------------------------|--------------------------------------|----------------------------------------------------------------------------------------------------|----------------------------------------------------------------------------------------------------|-----------------------------------|
| 🌏 Geri 👻 🕥 🖌 🗾 💈               | ) 🏠 🔎 Ara 🤸 Sik Kullanilanlar 🤞      | 😕 🙈 - 🌭 🗷 - 🔜 🎉                                                                                                    | 📓 🔏                                                                                                    |                                   |
| dres 🕘 http://192.168.2.1/cgi- | -bin/webcm                           |                                                                                                    |                                                                                                    | 💌 🛃 Git 🛛 Bağlantılar             |
| nsn <sup>M</sup> -             | 💌 🔎 Ara 👻 🖉 Vurgula 🛛 💦              | Seçenekler 🛛 🥅 Açılır Pencerelere İzin V                                                                                                    | erildi 👻 🖂 Hotmail 🛛 🎎 Mes                                                                                                    | senger                            |
|                                |                                      |                                                                                                    |                                                                                                    | 1                                 |
| Tion                           |                                      | AirTies RT-111 ADSL                                                                                                    | 2+ 4 Portlu Modem                                                                                                    |                                   |
| AILLIES                        | THE STATE                            | TUMPE                                                                                                    |                                                                                                    | 🙂 ÇIKIŞ 🐟 YENİLE 🕻                |
| ANASAYFA                       | 1                                    |                                                                                                    |                                                                                                    |                                   |
| ADSL                           |                                      | Hoş Ge                                                                                                    | Idiniz                                                                                                    |                                   |
| LAN                            | Madamin hütün özalliklarin           | AirTies RT-111 ürününü aldığınız için /                                                                                                    | AirTies ailesi olarak teşekkü<br>nəhilmek için kullanma kıla                                                                               | ir ederiz.                        |
| FIREWALL                       | Herhangi bir sorunla k               | arşılaştığınızda AirTies Çağrı Merkezi I                                                                                                    | Hattina 0212-4440239 num                                                                                                    | aralı telefondan ulaşabilirsiniz. |
| NAT                            | F                                    | RT-111 Modeminizin çalışma durumu i                                                                                                    | le ilgili bilgiler aşağıda sunı                                                                                                    | ulmuştur.                         |
| ROUTING                        |                                      | Internet Bağlantısı:                                                                                                    | Baglanti var                                                                                                    |                                   |
| YÖNETİM                        |                                      | ADSL Bağlantısı:                                                                                                    | Bağlantı var                                                                                                    |                                   |
|                                |                                      |                                                                                                    |                                                                                                    |                                   |
| DDNS                           |                                      | ADSL Hizi:                                                                                                    | 256 / 672 kbps                                                                                                    |                                   |
| DDNS<br>ARAÇLAR                |                                      | ADSL Hizi:<br>Internet IP Adresi:                                                                                                    | 256 / 672 kbps<br>88.247.188.31                                                                                                    |                                   |
| DDNS<br>ARAÇLAR<br>RAPOR       |                                      | ADSL Hiz:<br>Internet IP Adresi:<br>ADSL MAC Adresi                                                                                                    | 256 / 672 kbps<br>88.247.188.31<br>00:12:BF:3C:89:C4                                                                                       |                                   |
| DDNS<br>ARAÇLAR<br>RAPOR       |                                      | ADSL Hizi:<br>Internet IP Adresi:<br>ADSL MAC Adresi<br>Ethernet:                                                                                                    | 256 / 672 kbps<br>88.247.188.31<br>00:12:BF:3C:89:C4<br>Bağlı                                                                              |                                   |
| DDNS<br>ARAÇLAR<br>RAPOR       |                                      | ADSL Hizi:<br>Internet IP Adresi:<br>ADSL MAC Adresi<br>Ethernet:<br>DHCP Sunucu:                                                                                                    | 256 / 672 kbps<br>88.247.188.31<br>00:12:BF:3C:89:C4<br>Bağlı<br>Açık                                                                      |                                   |
| DDNS<br>ARAÇLAR<br>RAPOR       |                                      | ADSL Hiz:<br>Internet IP Adresi:<br>ADSL MAC Adresi<br>Ethernet:<br>DHCP Sunucu:<br>Firmware Sürümü:                                                                                            | 256 / 672 kbps<br>88.247.188.31<br>00:12:BF:3C:89:C4<br>Bağlı<br>Açık<br>1.0.8                                                             |                                   |
| DDNS<br>ARAÇLAR<br>RAPOR       |                                      | ADSL Hiz:<br>Internet IP Adresi<br>ADSL MAC Adresi<br>Ethernet:<br>DHCP Sunucu:<br>Firmware Sürümü:<br>Seri No:                                                                                 | 256/672 kbps<br>88.247.188.31<br>00:12:BF:3C:89:C4<br>Bağlı<br>Açık<br>1.0.8<br>J639095520                                                 |                                   |
| DDNS<br>ARAÇLAR<br>RAPOR       |                                      | ADSL Hiz:<br>Internet IP Adresi<br>ADSL MAC Adresi<br>Ethernet:<br>DHCP Sunucu:<br>Firmware Sürümü:<br>Seri No:<br>Sistemin Açık Kalma Süresi:                                                  | 256/672 kbps<br>88.247.188.31<br>00:12:BF:3C:89:C4<br>Bağlı<br>Açık<br>1.0.8<br>J639095520<br>287 Saat 36 Dakika                           |                                   |
| DDNS<br>ARAÇLAR<br>RAPOR       |                                      | ADSL Hiz:<br>Internet IP Adresi:<br>ADSL MAC Adresi<br>Ethernet:<br>DHCP Sunucu:<br>Firmware Sürümü:<br>Seri No:<br>Sistemin Açık Kalma Süresi:<br>Sistemin Açık Kalma Süresi:<br>Sistem Saati: | 256/672 kbps<br>88.247.188.31<br>00:12:BF:3C:89:C4<br>Bağlı<br>Açık<br>1.0.8<br>J639096520<br>287 Saat 36 Dakika<br>29 Mayis 2007 11:28:54 |                                   |

Select the NAT Menu from the left side of the screen and activate this option.

| Aircles RT-TTT - Pilcrosort Internet Explorer | 2                                                                                                    |            |               |
|-----------------------------------------------|----------------------------------------------------------------------------------------------------|------------|---------------|
| Dosya Düzen Görünüm Sık Kullanılanlar Araş    | lar <u>Y</u> ardın                                                                                                    |            |               |
| 🔾 Geri 🔹 🕥 🖌 💌 💋 🏠 🔎 Ara                      | 👷 Sk Kullanlanlar 🛷 🔗 🤤 - 📴 🗱 🦓                                                                                                    |            |               |
| Adres E http://192.168.2.1/cgi-bin/webcm      |                                                                                                    | 💌 🛃 Git    | Bağlantılar » |
|                                               |                                                                                                    |            |               |
| TT:                                           | AirTies RT-111 ADSL2+ 4 Portlu Modem                                                                                                    |            |               |
| AIRTIES                                       |                                                                                                    | U CIKIS 🧑  | YENILE 🙆      |
| ANASAYEA                                      |                                                                                                    | 100 - 505  |               |
| ADSI                                          | NAT (Network Address Translation)                                                                                                    |            |               |
| LAN                                           |                                                                                                    |            |               |
| LAN                                           | Network Address Translation (NAT), internet servis saglayıcınız taratından size verilen IP adresinin (VVAN IP)<br>yerel ağınızdaki bilgisayarlar tarafından ortak olarak kullanılması için gerekli olan yönlendirmeleri yapar. RT- |            |               |
| FIREWALL                                      | 111'in fabrika ayarlarında NAT özelliği etkindir.                                                                                                    |            |               |
| NAT                                           |                                                                                                    |            |               |
| Port Yönlendirme                              | ONAT Etkin ONAT Devre Dışı                                                                                                    |            |               |
| ROUTING                                       |                                                                                                    |            |               |
| YÖNETİM                                       |                                                                                                    |            |               |
| DDNS                                          |                                                                                                    |            |               |
| ARAÇLAR                                       |                                                                                                    |            |               |
| RAPOR                                         |                                                                                                    |            |               |
|                                               |                                                                                                    |            |               |
|                                               |                                                                                                    |            |               |
|                                               |                                                                                                    |            |               |
|                                               |                                                                                                    |            |               |
|                                               |                                                                                                    |            |               |
|                                               |                                                                                                    |            |               |
|                                               |                                                                                                    |            |               |
|                                               |                                                                                                    | Kaydet     | Iptal         |
|                                               |                                                                                                    |            |               |
|                                               |                                                                                                    |            |               |
|                                               |                                                                                                    |            |               |
|                                               |                                                                                                    |            |               |
|                                               |                                                                                                    |            |               |
|                                               |                                                                                                    |            |               |
|                                               |                                                                                                    | 1          |               |
| Bitti                                         |                                                                                                    | S Internet | 11            |

Select Port Forwarding under the NAT Menu and add the EMG Series device to the port forwarding list as shown below. After you save the changes you will be able to monitor the serially connected devices over the internet.

| Airties RT-111 - Microsoft Intern                                         | et Explorer                                                                                   |                                                                                          |                                                                                              |                                                            |                                                                              |                      |            | _ 8 ×     |
|---------------------------------------------------------------------------|-----------------------------------------------------------------------------------------------|------------------------------------------------------------------------------------------|----------------------------------------------------------------------------------------------|------------------------------------------------------------|------------------------------------------------------------------------------|----------------------|------------|-----------|
| Dosya Düzen Görünüm Sık Kullan                                            | nilanlar <u>A</u> raçlar <u>Y</u> ardım                                                       |                                                                                          |                                                                                              |                                                            |                                                                              |                      |            |           |
| 🌏 Geri 🔹 🛞 🖌 🗾 🙆 🏠                                                        | ) 🔎 Ara 🤺 Sik Kullanilanlar                                                                   | 🚱 🖓 🖉                                                                                    | 🛛 • 🛄 🔣 [                                                                                    | 📓 🍪                                                        |                                                                              |                      |            |           |
| dres 🙋 http://88.247.188.31/cgi-bin/                                      | /webcm                                                                                        |                                                                                          |                                                                                              |                                                            |                                                                              | ] 🔁 G                | it Bağla   | antılar » |
| nsn <sup>M</sup> -                                                        | 💌 🔎 Ara 👻 🥒 Vurgula                                                                           | 💦 Seçenekler 🛛 🗔 Açılır                                                                  | Pencerelere İzin Ver                                                                         | ildi 👻 🖂 Hotmail 🏼 🎎 M                                     | 1essenger                                                                    |                      | 1.47       |           |
|                                                                           |                                                                                               | 11-1-1-1                                                                                 | 191735                                                                                       | () () I THE                                                |                                                                              |                      |            |           |
| Tion                                                                      |                                                                                               | AirTies R                                                                                | T-111 ADSL2                                                                                  | + 4 Portlu Mode                                            | m —                                                                          |                      |            |           |
| AILLIES A                                                                 |                                                                                               |                                                                                          | WIG                                                                                          | UNALT                                                      | (1)                                                                          | ÇIKIŞ                | 🔗 YENİLI   |           |
| ANASAYEA                                                                  |                                                                                               | <ul> <li>Wan Portla</li> </ul>                                                           | ri alanına uygularr                                                                          | nanın kullandığı port nur                                  | marasını giriniz.                                                            |                      |            |           |
| ADSL                                                                      | <ul> <li>HedefL</li> </ul>                                                                    | AN Portlari alanına uygul.                                                               | lamanın yerel ağdı                                                                           | a hangi portu kulanacağ<br>avnıdır)                        | jını giriniz. (çoğunlukla gerç                                               | ek port              | ile        |           |
| LAN                                                                       | Birtek                                                                                        | port yerine bir dizi port yör                                                            | nlendirmede port                                                                             | aralığı belirtmek için ara                                 | ya tire (-) koyunuz. Örneğin                                                 | 23 ile 8             | 0          |           |
| EIREWALL                                                                  |                                                                                               | portiari arasindi                                                                        | aki tum portiari yor                                                                         | nienairmek için bu bolul                                   | me 23-80 yazınız.                                                            |                      |            |           |
| TINEWHEL                                                                  |                                                                                               |                                                                                          |                                                                                              |                                                            |                                                                              |                      |            |           |
| NAT                                                                       |                                                                                               |                                                                                          |                                                                                              |                                                            |                                                                              |                      |            |           |
| NAT                                                                       |                                                                                               |                                                                                          |                                                                                              |                                                            |                                                                              |                      |            |           |
| NAT Port Yönlendirme ROUTTING                                             |                                                                                               | Qiotomdalki İstamailard                                                                  | on Soc 💌 Mov                                                                                 | out Hugulamalardan S                                       |                                                                              |                      |            |           |
| NAT<br>Port Yönlendirme<br>ROUTING<br>YÖNETİM                             | 1                                                                                             | Sistemdeki İstemcilerd                                                                   | en Seç 💌 Mev                                                                                 | rcut Uygulamalardan S                                      | ieç 💌 Ekle                                                                   |                      |            |           |
| NAT Port Yönlendirme ROUTING YÖNETÍM DDNS                                 | :                                                                                             | Sistemdeki İstemcilerd                                                                   | en Seç 💌 Mev                                                                                 | rcut Uygulamalardan S                                      | ieç 💌 Ekle                                                                   |                      |            |           |
| NAT Port Yönlendirme ROUTING YÖNETİM DDNS ARACLAR                         | :                                                                                             | Sistemdeki İstemcilerd                                                                   | en Seç 💌 Mev                                                                                 | rcut Uygulamalardan S                                      | ieç 💌 Ekle                                                                   |                      |            |           |
| NAT Port Yönlendirme ROUTING YÖNETİM DDNS ARAÇLAR RADOR                   | Uygulama                                                                                      | Sistemdeki İstemcilerd<br>Hedef IP Adresi                                                | en Seç 💌 Mev<br>Protokol Tipi                                                                | rcut Uygulamalardan S<br>WAN Portları                      | eç 🖌 Ekie<br>Hedef LAN Portları                                              | Etkin                | Sil        |           |
| NAT<br>Port Yonlendirme<br>ROUTING<br>YÖNETİM<br>DDNS<br>ARAÇLAR<br>RAPOR | Uygulama<br>sw2                                                                               | Sistemdeki İstemcilerd<br>Hedef IP Adresi<br>192.168.2.10                                | en Seç 💌 Mev<br>Protokol Tipi<br>TCP&UDP 💌                                                   | cut Uygulamalardan S<br>WAN Portları<br>502                | Ekie<br>Hedef LAN Portları<br>502                                            | Etkin                | sii        |           |
| NAT<br>Port Yönlendirme<br>ROUTING<br>YÖNETİM<br>DDNS<br>ARAÇLAR<br>RAPOR | Uygulama<br>sw2<br>sw2                                                                        | Sistemdeki İstemcilerd<br>Hedef IP Adresi<br>192.168.2.10<br>192.168.2.3                 | en Seç 💌 Mev<br>Protokol Tipi<br>TCP&UDP 💌<br>TCP&UDP 💌                                      | cut Uygulamalardan S<br>WAN Portları<br>502<br>6060        | Ekie<br>Hedef LAN Portları<br>502<br>6060                                    | Etkin                | sil<br>D   |           |
| NAT<br>Port Yönlendirme<br>ROUTING<br>YÖNETÍM<br>DDNS<br>ARAÇLAR<br>RAPOR | Uygulama<br>sw2<br>sw2<br>sw2                                                                 | Sistemdeki İstemcilerd<br>Hedef IP Adresi<br>192.168.2.10<br>192.168.2.3<br>192.168.2.1  | Protokol Tipi<br>TCP&UDP<br>TCP&UDP<br>TCP&UDP<br>TCP&UDP                                    | Cut Uygulamalardan S<br>WAN Portları<br>502<br>6060<br>503 | Ekte<br>Hedef LAN Portları<br>502<br>6060<br>503                             | Etkin<br>I           | sil<br>O   |           |
| NAT<br>Port Yönlendirme<br>ROUTING<br>YÖNETÍM<br>DDNS<br>ARAÇLAR<br>RAPOR | Uygulama<br>sw2<br>sw2<br>sw2                                                                 | Sistemdeki İstemcilerd<br>Hedef IP Adresi<br>192.168.2.10<br>192.168.2.3<br>192.168.2.11 | Protokol Tipi<br>TCP&UDP •<br>TCP&UDP •<br>TCP&UDP •                                         | WAN Portları<br>502<br>503                                 | Ekte<br>Hedef LAN Portları<br>502<br>6060<br>503                             | Etkin<br>S<br>S      | sa<br>     |           |
| NAT<br>Port Yönlendirme<br>ROUTING<br>YÖNETÍM<br>DDNS<br>ARAÇLAR<br>RAPOR | Uygulama<br>sw2<br>sw2<br>sw2                                                                 | Sistemdeki İstemcilerd<br>Hedef IP Adresi<br>192.168.2.10<br>192.168.2.3<br>192.168.2.11 | Protokol Tipi<br>TCP&UDP •<br>TCP&UDP •<br>TCP&UDP •<br>TCP&UDP •<br>TCP •                   | WAN Portları<br>502<br>503                                 | Ekte  Hedef LAN Portlar  502  6060  503                                      | Etkin<br>S<br>S<br>S | <b>sil</b> |           |
| NAT<br>Port Yönlendirme<br>ROUTING<br>YÖNETÍM<br>DDNS<br>ARAÇLAR<br>RAPOR | Uygulama<br>sw2<br>sw2<br>sw2                                                                 | Sistemdeki İstemcilerd<br>Hedef IP Adresi<br>192.168.2.10<br>192.168.2.3<br>192.168.2.11 | Protokol Tipi<br>TCP&UDP •<br>TCP&UDP •<br>TCP&UDP •<br>TCP&UDP •<br>TCP •                   | WAN Portları<br>502<br>6060<br>503                         | Ekte  Hedef LAN Portlar  502  6060  503                                      | Etkin                | <b>sil</b> |           |
| NAT<br>Port Yönlendirme<br>ROUTING<br>YÖNETİM<br>DDNS<br>ARAÇLAR<br>RAPOR | Uygulama<br>sw2<br>sw2<br>sw2                                                                 | Sistemdeki İstemcilerd<br>Hedef IP Adresi<br>192.168.2.10<br>192.168.2.3<br>192.168.2.11 | Protokol Tipi<br>TCP&UDP •<br>TCP&UDP •<br>TCP&UDP •<br>TCP&UDP •<br>TCP •<br>TCP •          | Cut Uygulamalardan S<br>WAN Portları<br>502<br>6060<br>503 | Ekte           Hedef LAN Portları           502           6060           503 | Etkin                |            |           |
| NAT<br>Port Yönlendirme<br>ROUTING<br>YÖNETİM<br>DDNS<br>ARAÇLAR<br>RAPOR | Uygulama<br>sw2<br>sw2<br>sw2                                                                 | Sistemdeki İstemcilerd<br>Hedef IP Adresi<br>192.168.2.10<br>192.168.2.3<br>192.168.2.11 | Protokol Tipi<br>TCP&UDP ¥<br>TCP&UDP ¥<br>TCP&UDP ¥<br>TCP ¥<br>TCP ¥<br>TCP ¥              | Cut Uygulamalardan S<br>WAN Portları<br>502<br>6060<br>603 | Ekte  Hedef LAN Portlar1  502  6060  503                                     | Etkin<br>S<br>S<br>S |            |           |
| NAT<br>Port Yönlendirme<br>ROUTING<br>YÖNETİM<br>DDNS<br>ARAÇLAR<br>RAPOR | Uygulama           \$\v/2           \$\v/2           \$\v/2           \$\v/2           \$\v/2 | Sistemdeki İstemcilerd<br>Hedef IP Adresi<br>192.168.2.10<br>192.168.2.3<br>192.168.2.11 | Protokol Tipi<br>TCP&UDP *<br>TCP&UDP *<br>TCP&UDP *<br>TCP&UDP *<br>TCP *<br>TCP *<br>TCP * | Cut Uygulamalardan S<br>WAN Portları<br>502<br>6060<br>503 | Ekte  Hedef LAN Portlar1  502  6060  503                                     | Etkin<br>V<br>V<br>C |            |           |

## 2.1 Reading/Changing the Configuration using the USB interface

You can use the **EMG Configuration Tool** software in the bundled CD to change the settings on the EMG. To do this;

- 1. Connect your device using the USB port.
- 2. **POWER** LED will light up.
- 3. Run the file **EMG Configuration Tool.exe**.
- 4. After the program starts, the settings of the device will show up automatically.

| EMG Series Configuration Tool-V | ersion 1.1                         | ×                                             |
|---------------------------------|------------------------------------|-----------------------------------------------|
| Settings Firmware Update Dev    | ice Info Security Settings         |                                               |
| Connection Settings             | equests                            | ModbusTCP/Modbus<br>ModbusTCP<br>Modbus Tunel |
| Network Settings                | ModbusTCP Port                     | RS485 Settings<br>Baud Rate<br>9600           |
| DHCP                            | IP Address 192 . 168 . 1 . 149     | Data Bit                                      |
| WEB Port                        | Subnet Mask<br>255 . 255 . 255 . 0 | Stop Bit                                      |
| Login Timeout                   | Gateway<br>192 . 168 . 1 . 254     | Parity<br>None                                |
| MAC Address 00-1F-43-00-09-0B   | Server IP                          | RS485 Timeout (x10ms)<br>200                  |
| <br>ОК                          | Clos                               | e Update Read                                 |
|                                 |                                    |                                               |

5. After that, you will be able to see the device settings any time you click on the **Read** button.

| Settings   Firmware Update   Device In | fo Security Settings |  |  |
|----------------------------------------|----------------------|--|--|
| Change Password                        |                      |  |  |
| Password                               | -                    |  |  |
| emg12                                  |                      |  |  |
| Change Password                        |                      |  |  |
| New Password                           |                      |  |  |
|                                        | 1                    |  |  |
| Tekrar                                 | -                    |  |  |
| J                                      |                      |  |  |
|                                        |                      |  |  |
|                                        |                      |  |  |
|                                        |                      |  |  |
|                                        |                      |  |  |

6. To change the settings on your device, click on the **Update** button after you enter the new settings. The new settings will be installed and shown on the program.

Not: For the new settings to be in effect, you must power off and on the device.

#### 2.1 Security Settings

In this section, you can learn the password which is used to access the device using the WEB interface or change an existing password. To learn your existing password:

1. Click on the Security Settings tab on the EMG Configuration Tool window.

| Settings   Firmware Update | Device Info Security Settings |  |
|----------------------------|-------------------------------|--|
| Change Password            |                               |  |
| Password                   |                               |  |
| emg12                      |                               |  |
| Change Password            |                               |  |
|                            |                               |  |
| New Password               |                               |  |
| l<br>Tekrar                |                               |  |
|                            |                               |  |
| ,                          |                               |  |
|                            |                               |  |
|                            |                               |  |
|                            |                               |  |
|                            |                               |  |
|                            |                               |  |

- 2. Under the **Password** section, your existing password which is used to access the device using the WEB interface will be shown.
- 3. To change your password, click on the Change Password box.

| ettings         | Firmware Update Device     | Info Security Settings |   |  |
|-----------------|----------------------------|------------------------|---|--|
| Change          | e Password                 |                        | 1 |  |
| Passw           | vord                       |                        |   |  |
| emg1            | 2                          |                        |   |  |
| I ⊂ Ch<br>New F | lange Password<br>Password |                        |   |  |
| emg1            | 0                          |                        |   |  |
| Tekrar          | r                          |                        |   |  |
| emg1            | 0                          |                        |   |  |
|                 |                            |                        |   |  |
|                 |                            |                        |   |  |
|                 |                            |                        |   |  |
|                 |                            |                        |   |  |
|                 |                            |                        |   |  |
|                 |                            |                        |   |  |
|                 |                            |                        |   |  |

4. After you enter your new password in the active text fields and click **Update** button, your new password will be shown.

Not: If you committed any changes on the system settings, all of the changes will be installed with the new password.

## 2.3 Reading/Changing the Configuration using the WEB interface

You can also configure the EMG Series device using the WEB interface. Using the port 80 of the HTTP protocol on the gateway, you can access the device settings from a remote computer. The only option you can not change using the WEB interface is the "**Disable WEB Access**" option.

1. enter the IP address of your device to the address bar of your preferred browser. If you are connecting from an outside network, enter the IP address of your modem. In this case, the port 80 on the modem must be forwarded to the IP address of the EMG Series device.

|                           | i Audia manari ar Ara a Ara a Ara a Ara a Ara a Ara a Ara a Ara a Ara a Ara a Ara a Ara a Ara a Ara a Ara a Ara |             |
|---------------------------|----------------------------------------------------------------------------------------------------|-------------|
| Adres 🛃 http://192.168.2. |                                                                                                    | 💌 🋃 Git 🛛 B |
| msn <sup>N</sup>          | 💌 🔎 Ara 👻 Vurgula 🛛 💦 Seçenekler 🛛 🔲 Açılır Pencerelere İzin Verildi 🔹 😅 Hotmail 🚜 Messenger                    |             |

2. You will be asked to enter a password to access the System Settings. When the device first starts to operate, the default password is *emgxx* and it is case sensitive(for EMG12  $\rightarrow$  "emg12", for EMG-10  $\rightarrow$  "emg10", for EMG-02  $\rightarrow$  "emg02")

| EMG WEB Configuration - Microsoft Internet Explorer   |            | _ 8 ×         |
|-------------------------------------------------------|------------|---------------|
| Dosya Dügen Görünüm Sıkı Kullanılanlar Araçlar Yardım |            |               |
| 🔾 Geri 🔹 🕥 🖌 📓 🟠 🔎 Ara 🥁 Sik Kullanlanlar 🚱 🔗 🤤 🔜 🛄 🔣 |            |               |
| Adres 🗃 http://192.168.2.240/sel_lan                  | 💌 🄁 Git    | Bağlantılar » |
| E/VTES                                                |            | <u>×</u>      |
|                                                       |            |               |
| Turkce English                                        |            |               |
|                                                       |            |               |
|                                                       |            |               |
|                                                       |            |               |
|                                                       |            |               |
| Enter Password                                        |            |               |
| Password (May 8                                       |            |               |
| char.)                                                |            |               |
| Enter                                                 |            |               |
|                                                       |            |               |
|                                                       |            |               |
|                                                       |            |               |
|                                                       |            |               |
|                                                       |            |               |
|                                                       |            |               |
|                                                       |            |               |
|                                                       |            |               |
| e ext                                                 | 👔 Internet | <u> </u>      |

3. If you entered the correct password, you will be directed to the settings page. If you enter a wrong password, you will be asked to enter the correct password again(there is no limit).

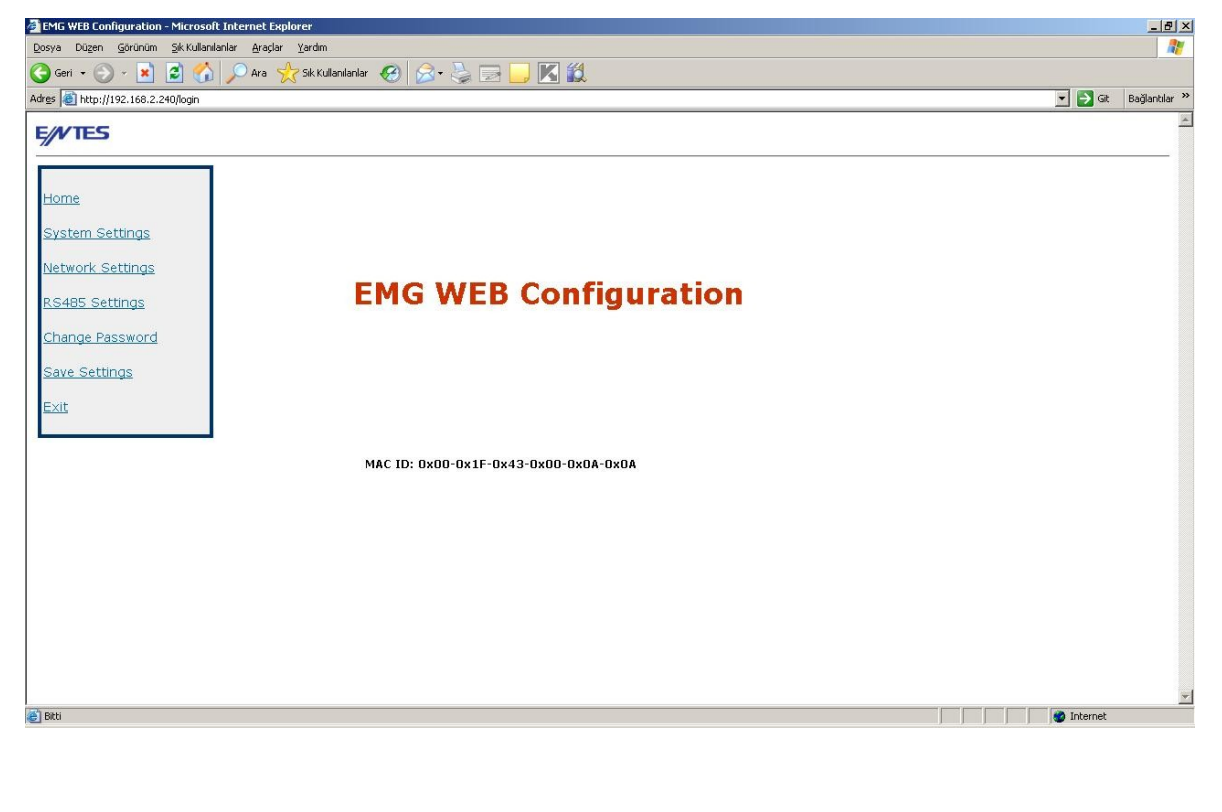

4. After you made the desired setting changes, click on the **UPDATE** button. To install the settings that you made, click on the "**Save Changes**" button. The EMG will reset and your new settings will be activated.

## 3. Firmware Updates

If there are necessary updates or new additions to the EMG firmware, you can install them to the device using the USB port. The latest version of the firmware can be downloaded from <u>http://www.entes.com.tr</u>. Because the firmware update deletes the read-only memory(ROM) of the device and the installs the new firmware in this memory, your previous settings will be deleted and replaced with the factory default settings. The file to be installed will be EMG10v.x\_x\_x.rom or EMG12vx\_x\_x.rom. v.x\_x\_x stands for the version information.

For the update to be successful, the firmware version of the device and **EMG Configuration Tool** version must be compatible. Otherwise, a successful firmware update will be out of the question.

1. To update the device firmware, click on the **Firmware** Update tab on the **EMG Configuration** Tool.

| nnection Settings Firmware Update Device Information Security Settings |      |   |  |   |
|------------------------------------------------------------------------|------|---|--|---|
| Select file to upload                                                  | Open |   |  | _ |
| Update                                                                 |      |   |  |   |
|                                                                        |      |   |  | _ |
| 1                                                                      |      |   |  |   |
|                                                                        |      |   |  |   |
|                                                                        |      |   |  |   |
|                                                                        |      |   |  |   |
|                                                                        |      | 1 |  |   |

2. Click on the **Open** button and locate the ROM file you want to insatall.

| G Series Configuration Tool-Version 1.2                                  |     |   |
|--------------------------------------------------------------------------|-----|---|
| Connection Settings Firmware Update Device Information Security Settings |     |   |
| Select file to upload                                                    |     |   |
| D:\project files for CodeWarrior 6.3\myprojects\EMG02v2_01\EMG02v2_01.   | rom |   |
| Update                                                                   |     |   |
|                                                                          |     | - |
|                                                                          |     |   |
|                                                                          |     |   |
|                                                                          |     |   |
|                                                                          |     |   |
|                                                                          |     |   |
|                                                                          |     |   |

3. Click on the **Update** button. After the device is reset, the installation of the new firmware will start.

| Connection Settings | Firmware Update     | Device Inform  | ation   Security Sett | ings     |   |
|---------------------|---------------------|----------------|-----------------------|----------|---|
| Select file to uplo | ad                  | Open           |                       |          | _ |
| D:\project files fo | or CodeWarrior 6.3\ | myprojects\EMG | i02v2_01\EMG02v.      | 2_01.rom |   |
| % 96 completed.     |                     |                |                       |          |   |
|                     |                     |                |                       |          |   |
|                     |                     |                |                       |          |   |
|                     |                     |                |                       |          |   |
|                     |                     |                |                       |          |   |
|                     |                     |                |                       |          |   |
|                     |                     |                |                       |          |   |

4. After the firmware update is successful, disconnect the power supply of the device and reconnect it.

## 4. Appendices

#### Appendix A Differences between EMG model devices

EMG10: Allows only 1 TCP connection.

EMG12 Allows 4 TCP connections at the same time.

EMG02 It is similar to EMG12 but allows request only sent to MODBUS addresses 1 and 2. This model also doesn't support the MODBUS Tunnel Mode.

## Appendix B Query Interval and TCP Time-Out

When querying on the Ethernet/MODBUS Gateway devices using the client software, the query interval must not exceed 1.5 minutes. After 1.5 minutes, a counter in the device will be activated and disconnect the network connection. In applications requiring a query interval more than 1.5 minutes, it is recommended to set the client software so that it checks the connection status before every query and reconnect if the connection is down.